# **GRABADORA DE VÍDEO DIGITAL**

# UDVR45X4, UDVR85X4, Y UDVR85X8

# **DE UNIDEN**

# **GUÍA DE COMIENZO RÁPIDO**

Esta guía de comienzo rápido proporciona los pasos básicos para la instalación y la preparación. Para detalles completos acerca de las operaciones del sistema UDVR, visite www.uniden.con para descargar el manual de instrucciones detalladas del UDVR y vaya a la página del producto para obtener el último firmware.

# COMIENZO

Usted necesitará:

- Un monitor o televisor que apoye el estándar VGA o una entrada HDMI.
- Destornillador/taladradora para montar las cámaras.

# **CONTENIDO DE LA CAJA**

| Receptor UDVR                                  | Cámaras – 4 u 8                                                         | Adaptador para<br>la cámara – 1 ó 2 |
|------------------------------------------------|-------------------------------------------------------------------------|-------------------------------------|
| Cable HDMl de<br>1,8 m (6ft)                   | Cables BNC/<br>alimentación para la<br>cámara de 30m (100ft)<br>– 4 u 8 | Adaptador para<br>el DVR            |
| Disco duro de 1TB<br>(instalado)               | 1 Cable Ethernet de<br>1,8m (6ft)                                       | Ratón USB                           |
| Cable para la<br>cámara/divisor de<br>potencia | Guía de comienzo<br>rápido                                              | Llaves Allen                        |

### Si cualquier artículo falta o está dañado, comuníquese inmediatamente con nuestra Línea de atención al cliente en el 800-658-8063.

¡Nunca use productos estropeados!

¿Necesita ayuda? Obtenga las contestaciones a sus preguntas 24 horas, 7 días a la semana en nuestra página web: www.uniden.com.

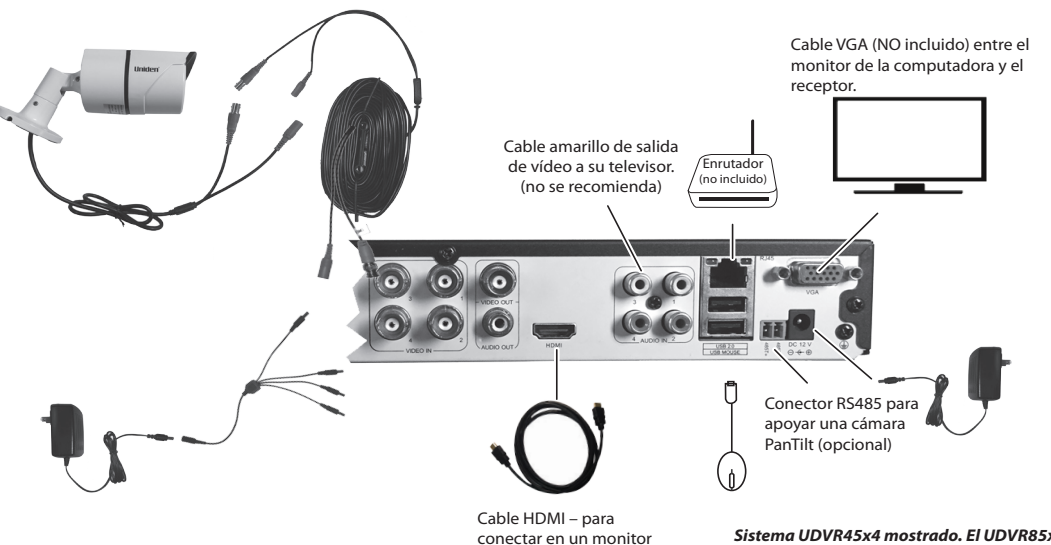

HDTV o HD.

# **CONEXIONES DEL HARDWARE**

## CONEXIÓN DE LA CÁMARA A UN RECEPTOR UDVR Y A LA ALIMENTACIÓN

1. Conecte la salida de vídeo de la cámara al conector de vídeo BNC/alimentación y conecte el conector de alimentación del cable BNC/alimentación al conector de alimentación de la cámara.

# Los conectores BNC están marcados lado de la cámara y lado del DVR.

- 2. Conecte el conector de vídeo en el otro extremo del cable BNC/alimentación al puerto para la cámara del receptor DVR.
- 3. Conecte el conector de alimentación en el otro extremo del cable BNC/alimentación a un conector en el cable del divisor de potencia.
- 4. Conecte el cable del divisor de potencia en el adaptador de alimentación y conecte el adaptador en una toma de electricidad en la pared.
- 5. Repita estos pasos con las demás cámaras.

#### Sistema UDVR45x4 mostrado. El UDVR85x8 está equipado con el número respectivo de entradas de vídeo.

Conecte cada cámara y cada cable en el DVR y verifique la operación antes de instalar físicamente en su localidad final.

## **CONEXIÓN DEL RATÓN**

Conecte el ratón en el puerto USB del receptor DVR marcado USB MOUSE.

## **CONEXIÓN DEL ENRUTADOR**

Conecte el cable Ethernet del enrutador en el conector RJ45 del receptor DVR.

## CONEXIÓN DE UN MONITOR VGA O UN TELEVISOR HD AL RECEPTOR DVR

Conecte el receptor DVR a un televisor HD o un monitor, o a un monitor VGA.

## Cómo conectar un televisor HD o un monitor

- 1. Conecte el cable HDMI en el puerto HDMI del receptor DVR.
- 2. Conecte el otro extremo en el puerto HDMI en el televisor.
- 3. Conecte el cable de alimentación del televisor HD con la alimentación.

### Cómo conectar a un monitor de computadora VGA

- 1. Conecte el cable VGA (no incluido) en el puerto del receptor DVR marcado VGA.
- 2. Conecte el otro extremo del cable VGA en un puerto similar detrás del monitor.
- 3. Conecte el cable de alimentación del monitor con la alimentación. El vídeo en vivo de sus cámaras conectadas será exhibido en su monitor.

### INGRESAR

Ingrese a su sistema para acceder a todos los menús y características. Cuando el hardware del UDVR y las cámaras están conectados y encendidos, el vídeo en vivo es exhibido en la pantalla del monitor.

- Con el ratón haga clic derecho en cualquier lado de la pantalla. La lista Menu List aparece.
  Seleccione Main Menu. La pantalla Login aparece.
- 3. La pantalla exhibe el nombre predeterminado del usuario (administrador) sin contraseña predeterminada. Seleccione *Login*.

Se recomienda que añada una contraseña a la cuenta del administrador y a todas las demás cuentas que desee añadir al sistema.

Para añadir la contraseña, haga clic derecho en el ratón y vaya a Main Menu/Setup/Users. (Aquí, es donde usted también puede añadir cuentas de usuario adicionales.)

4. La pantalla con vídeo en VIVO aparece otra vez.

## AJUSTE DE LA HORA EN EL DVR

¡IMPORTANTE! ¡No sobrepase este paso! Usted debe ajustar la fecha y la hora para que los archivos de vídeo grabado estén correctamente marcados. Si no lo están, las funciones de la búsqueda de archivos no funcionarán bien.

- 1. En *Menu List*, seleccione *Main Menu/Setup/Basic*. La pantalla *Basic* aparece.
- 2. Seleccione la pestaña Date & Time.

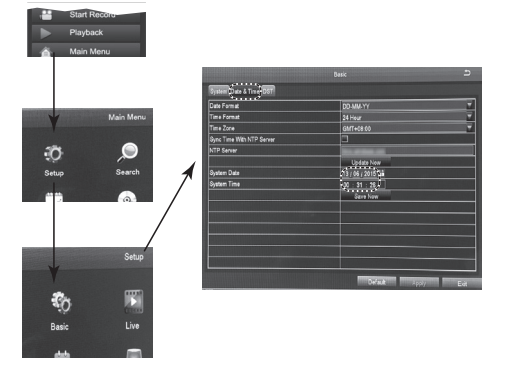

- 3. Ajuste la fecha.
- 4. Ajuste la hora. Seleccione *OK* en el teclado numérico emergente cuando termine con el ajuste de la hora.
- 5. Seleccione *Apply* para guardar la fecha y la hora y volver a la pantalla anterior.

# **ACCESO A DISTANCIA**

Vea a distancia vídeo en vivo y grabado con un dispositivo IOS o Android y con la aplicación Uniden ProHD.

- Descargue de las tiendas Apple App Store, Google Play, o Amazon App Store, la aplicación Uniden ProHD.
- 2. Abra la aplicación. La pantalla *Create Account* aparece.

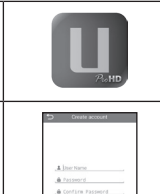

OK Cancel

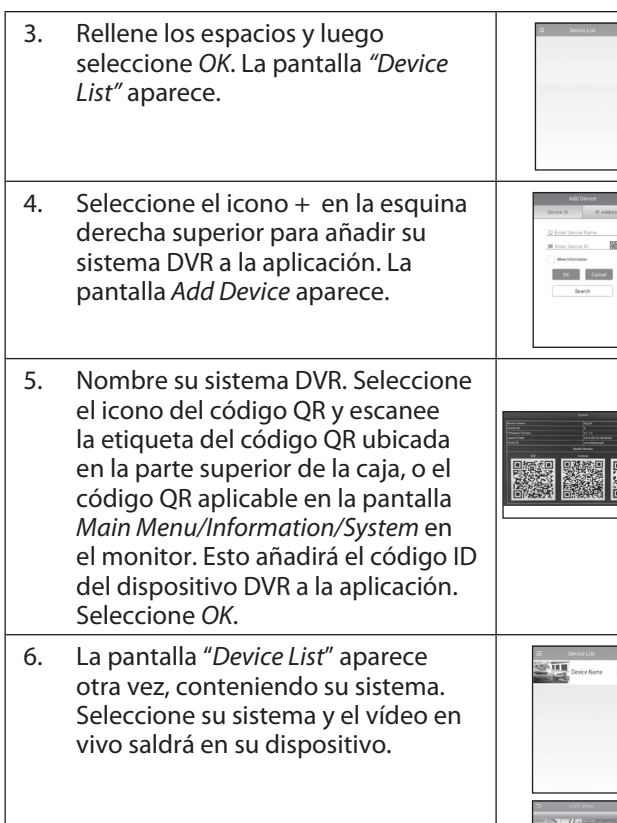

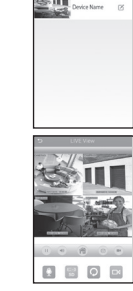

Vaya a www.uniden.com para descargar el manual de instrucciones completo y a la página del producto UDVR para obtener el último firmware.

© 2015 Uniden America Corporation Irving, Texas

1ª Distribucción, junio 2015

La información en este producto está sujeta a cambios sin previo aviso.